STADT BECKUM DER BÜRGERMEISTER

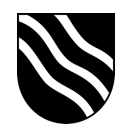

## Einrichtung der Untis Mobile App

- Melden Sie sich von einem PC / Laptop aus wie gewohnt am Schulportal unter https://portal.beckum.schule an.
- Klicken Sie auf die Kachel "Stunden- & Vertretungsplan".
   Sie werden automatisch in Untis angemeldet.

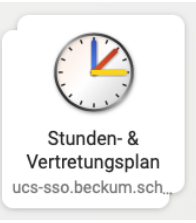

- Klicken Sie unten links auf Ihren Namen.

|            | WebUntis<br>Sekundarschule Beckum | Heute 04.03.2021                                   | → Do. 04.03.2021<br>2020/2021                                                                                                    |
|------------|-----------------------------------|----------------------------------------------------|----------------------------------------------------------------------------------------------------|
|            |                                   | Letzte Anmeldung: Donnerstag, 04.03.2021 14:11:35  | M D M D F S S                                                                                                    |
| 咒          | Heute                             | Sie haben keine E-Mail in ihrem Profil hinterlegt. | 8 9 10 11 12 13 14                                                                                                    |
|            | Meine Nachrichten                 | Nachrichten                                        | 15         16         17         18         19         20         21           22         23         24         25         26         27         28           29         30         31         1         2         2         3         4 |
| ÷++        | Stundenplan                       | Keine Tagesnachrichten                             | 5 6 7 8 9 10 11<br>2020 2021 2022                                                                                                    |
| <u>6</u> ] | Unterricht                        |                                                    |                                                                                                    |
|            |                                   |                                                    |                                                                                                    |
|            |                                   |                                                    |                                                                                                    |
|            |                                   |                                                    |                                                                                                    |
|            |                                   |                                                    |                                                                                                    |
|            |                                   |                                                    |                                                                                                    |
|            |                                   |                                                    |                                                                                                    |
|            |                                   |                                                    |                                                                                                    |
|            |                                   |                                                    |                                                                                                    |
|            |                                   |                                                    |                                                                                                    |
|            |                                   |                                                    |                                                                                                    |
| D          | <b>dfahrin</b><br>Teacher         |                                                    |                                                                                                    |
| 1.13       | Abmelden                          | •                                                  |                                                                                                    |
|            |                                   |                                                    |                                                                                                    |

- Klicken Sie in der oberen Menüleiste auf "Freigaben".

| WebUntis     Sekundarschule Beckum     Heute   | Allgemein Kontaktdater Freigaben                                                                                                    |                                                                                                    | ? | Do. 04 03 2021<br>2020/2021         Im           M D M D F S         5           1 2 3 4 5 6 7         6 7           8 9 10 11 12 13 14         15 16 17 18 19 20 21 |
|------------------------------------------------|----------------------------------------------------------------------------------------------------|----------------------------------------------------------------------------------------------------|---|----------------------------------------------------------------------------------------------------|
| <ul> <li>Meine Nachrichten</li> <li></li></ul> | E.Mail Adresse   E.Mail Adresse  Benutzergruppe Lahdväfte  Offene Buchungen   Empfangene Nachrichten an E.Mail-Adresse weiterfeiten  Empfangene Nachrichten und Ticketsystems erhalten | Sprache Deutsch Abteilung Keine Abteilung Max. offene Buchungen 0                                                                                   |   | 22 22 24 35 26 27 28<br>29 39 31<br>2020 2021 2022                                                                                                    |
| D dfahrin<br>Teacher<br>                       | Startseite<br>Mein Unterricht<br>Unterricht Klassen<br>Speichern<br>Passwort ändern                                                                                                    | Vergangene Unterrichtsstunden anzeigen     Unterrichtsstunden des nächsten Tages anzeigen, wenn alle Stunden des     aktuellen Tages vergangen sind |   |                                                                                                    |

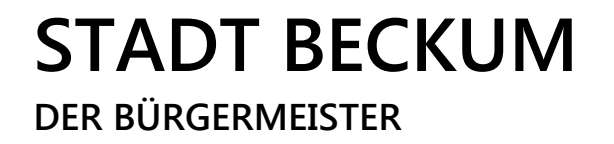

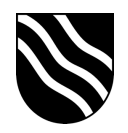

- Klicken Sie im Bereich "Zugriff über Untis Mobile" auf "Anzeigen".

| 21/2                                                                                                    | WebUntis              | Allgemein Kontaktdaten <mark>Freigaben</mark> | ? | ✤ 2020/2021                                |
|----------------------------------------------------------------------------------------------------|-----------------------|-----------------------------------------------|---|--------------------------------------------|
| 10                                                                                                    | Sekundarschule Beckum |                                               |   | 🕯 Mārz 👻 🕨                                 |
|                                                                                                    |                       |                                               |   | M D M D F S S<br>1 2 3 4 5 6 7             |
|                                                                                                    | Heute                 | ICS Kalender                                  |   | 8 9 10 11 12 13 14<br>15 16 17 18 19 20 21 |
| $\square$                                                                                                    | Meine Nachrichten     | Kalender publizieren                          |   | 22 23 24 25 26 27 28<br>29 30 31           |
| d the second second sec | 6. J. J.              | Zugriff über Untis Mobile                     |   | 5 6 7 8 9 10 11                            |
| :: 0                                                                                                    | Stundenplan           | BR Anzeigen                                   |   | 2020 2021 2022                             |
| 67                                                                                                    | Unterricht            | Zwai-Esktor Authentifizierung                 |   |                                            |
|                                                                                                    |                       |                                               |   |                                            |
|                                                                                                    |                       | AKUVICICII                                    |   |                                            |
|                                                                                                    |                       |                                               |   |                                            |
|                                                                                                    |                       |                                               |   |                                            |
|                                                                                                    |                       |                                               |   |                                            |
|                                                                                                    |                       |                                               |   |                                            |
|                                                                                                    |                       |                                               |   |                                            |
|                                                                                                    |                       |                                               |   |                                            |
|                                                                                                    |                       |                                               |   |                                            |
|                                                                                                    |                       |                                               |   |                                            |
|                                                                                                    |                       |                                               |   |                                            |
|                                                                                                    |                       |                                               |   |                                            |
|                                                                                                    |                       |                                               |   |                                            |
| D                                                                                                    | dfahrin               |                                               |   |                                            |
|                                                                                                    | Teacher               |                                               |   |                                            |
| Ľ                                                                                                    | Abmelden              |                                               |   |                                            |

- Öffnen Sie nun die "Untis Mobile" App auf Ihrem iPad. Sie können diese App aus dem Self Service herunterladen.

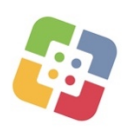

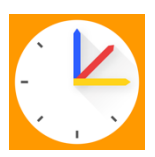

- Klicken Sie innerhalb der "Untis Mobile" App auf "Profil hinzufügen".

| 14:24 Donnerstag 4. März                                                                                                    | रू d O 33 % 🌑 |
|----------------------------------------------------------------------------------------------------|---------------|
| Herzlich willkommen in<br>Untis Mobile                                                                                                    |               |
| 3.15.0                                                                                                    |               |
| Für Untis Mobile benötigt Ihre Schule<br>WebUntis. Um Ihr Profil hinzuzufügen,<br>verwenden Sie bitte die Zugangsdaten, welche<br>Sie von Ihrer Schule erhaten haben. |               |
|                                                                                                    |               |
| Profil hinzufügen                                                                                                    |               |
| Demo Schule                                                                                                    |               |
| Î                                                                                                    |               |
| Möchten Sie die App ausprobieren? Dann<br>verwenden Sie die Demo Schule.                                                                                              |               |
|                                                                                                    |               |
|                                                                                                    |               |
|                                                                                                    |               |
|                                                                                                    |               |
|                                                                                                    |               |
|                                                                                                    |               |
| Erfahren Sie mehr                                                                                                    |               |

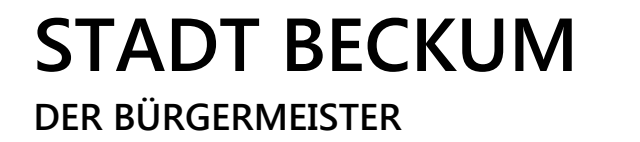

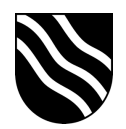

- Klicken Sie im nächsten Schritt auf "QR-Code scannen".

| 14:24 Donnerstag 4. März |                                        | <del>ବ</del> ଏ ନ 33 % 💽 |
|--------------------------|----------------------------------------|-------------------------|
|                          | Profil hinzufügen                      |                         |
|                          | Schule suchen                          |                         |
|                          |                                        |                         |
|                          | l<br>Schulname oder -adresse eingeben. |                         |
|                          |                                        |                         |
|                          |                                        |                         |
|                          |                                        |                         |
|                          |                                        |                         |
|                          |                                        |                         |
|                          | QR-Code scannen ()                     |                         |
|                          | Manuelle Eingabe                       |                         |
|                          |                                        |                         |

- Scannen Sie nun den QR-Code auf der Untis Webseite auf Ihrem PC / Laptop.

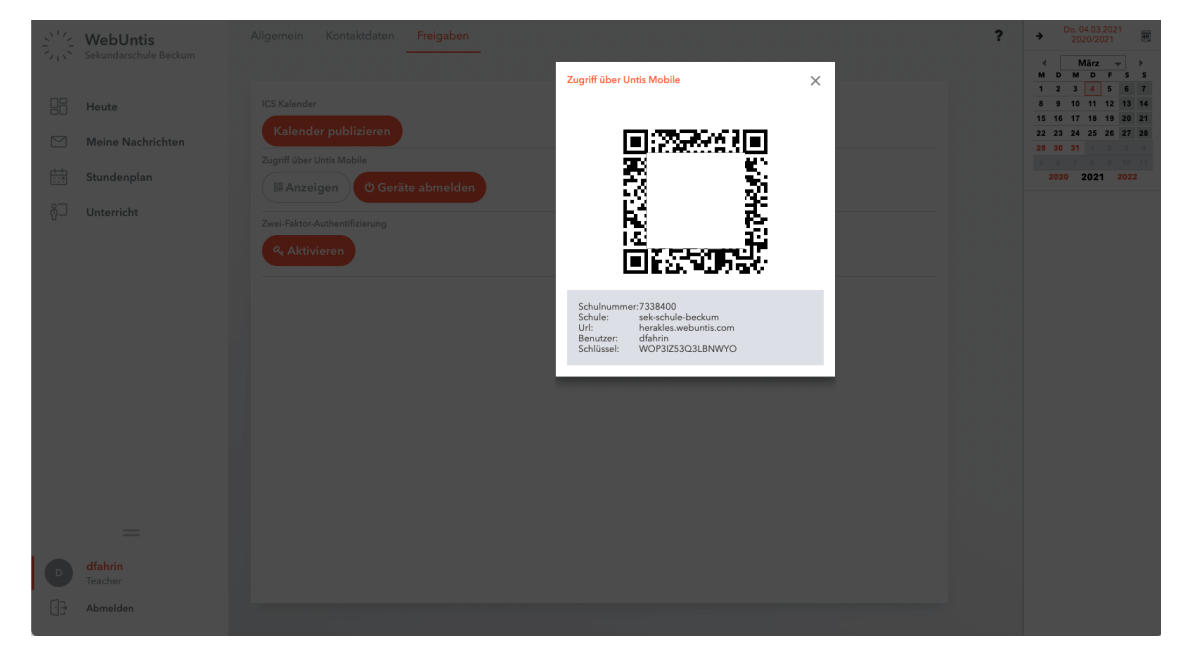

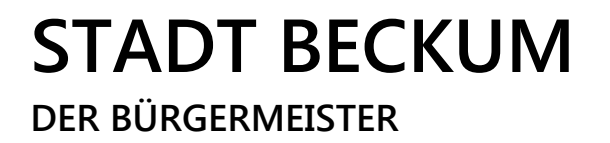

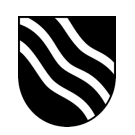

- Bestätigen Sie die Eingaben in der "Untis Mobile" App mit einem Klick auf "Login".

| 14:25 Donnerstag 4. März |                                     | হ প ন 33 % 💽 |
|--------------------------|-------------------------------------|--------------|
|                          | Manuelle Eingabe                    |              |
|                          | SERVER URL<br>herakles.webuntis.com |              |
|                          | schule<br>sek-schule-beckum         |              |
|                          | BENUTZER<br>dfahrin                 |              |
|                          |                                     |              |
|                          | Login                               |              |
|                          |                                     |              |
|                          |                                     |              |
|                          |                                     |              |
|                          |                                     |              |
|                          |                                     |              |
|                          |                                     |              |
|                          |                                     |              |
|                          |                                     |              |

- Sie sind nun in der "Untis Mobile" App erfolgreich angemeldet.

| 14:25             | Donnerstag 4. Marz |          |     |                | 국 4 G 33 % 🔳 |
|-------------------|--------------------|----------|-----|----------------|--------------|
|                   |                    |          | FAH |                | Q 🏢          |
|                   | MARZ<br>1<br>Mo.   | <b>2</b> | 3   | 4              |              |
|                   |                    |          |     |                |              |
| 1.Stunde<br>08:45 |                    |          |     |                |              |
|                   |                    |          |     |                |              |
| 2.Stunde          |                    |          |     |                |              |
|                   |                    |          |     |                |              |
|                   |                    |          |     |                |              |
|                   |                    |          |     |                |              |
|                   |                    |          |     |                |              |
|                   |                    |          |     |                |              |
|                   |                    |          |     |                |              |
|                   |                    |          |     |                |              |
|                   |                    |          |     |                |              |
|                   |                    |          |     |                |              |
|                   |                    |          |     |                |              |
|                   |                    |          |     |                |              |
|                   |                    |          |     |                |              |
|                   |                    |          |     |                |              |
|                   |                    |          |     |                |              |
| 14:25<br>8,Stunde |                    |          |     |                |              |
|                   |                    |          |     |                |              |
|                   |                    |          |     |                |              |
|                   |                    |          |     |                |              |
|                   |                    |          |     |                |              |
|                   |                    |          |     |                |              |
|                   |                    |          |     |                |              |
|                   |                    |          |     |                |              |
|                   | #                  |          |     |                |              |
|                   | 4 Stundenplan      |          |     | ] Mitteilungen |              |
|                   |                    |          |     |                |              |